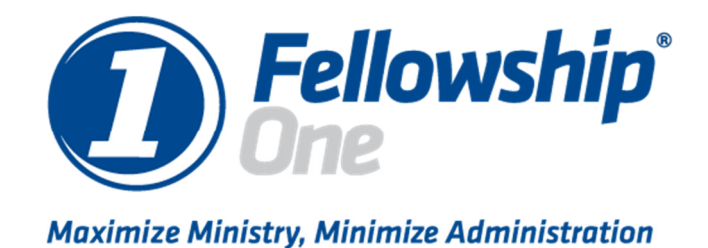

**.NET 2.0 Installation Guide** 

© 2011 Fellowship Technologies a part of Active Network

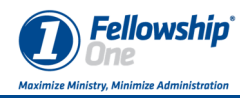

## .NET Installation

Before installation it is required that the appropriate Windows .NET Framework is installed. Check-in requires .NET v2.0.

.NET v2.0 is installed differently on Windows XP than it is installed on Windows Vista and Windows 7.

Windows XP requires the installation .NET 2.0, while Windows Vista and Windows 7 provide for .NET 2 installation using built in Windows Resources that come preinstalled in Windows.

This guide will describe both installation processes.

## .NET v2.0 Installation on Windows XP

1. The .NET v2.0 installation files may be downloaded from the Fellowship One Support site.

| 🖟 Microsoft .NET Framework 2.0 Setup                         |
|--------------------------------------------------------------|
| Welcome to Microsoft .NET Framework 2.0<br>Setup             |
| This wizard will guide you through the installation process. |
| Next > Cancel                                                |

2. The installation will begin. Click Next.

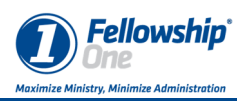

| 🖁 Microsoft .NET Framework 2.0 Setup                                                                                                    |  |  |
|----------------------------------------------------------------------------------------------------|--|--|
| End-User License Agreement                                                                                                    |  |  |
|                                                                                                    |  |  |
|                                                                                                    |  |  |
| End-User License Agreement                                                                                                    |  |  |
| MICROSOFT SOFTWARE SUPPLEMENTAL LICENSE TERMS<br>MICROSOFT .NET FRAMEWORK 2.0                                                                                                    |  |  |
| Microsoft Corporation (or based on where you live, one of its affiliates) licenses this<br>supplement to you. If you are licensed to use Microsoft Windows operating system<br>software (the "software"), you may use this supplement. You may not use it if you do<br>not have a license for the software. You may use a copy of this supplement with each<br>validly licensed copy of the software. |  |  |
| Print                                                                                                    |  |  |
| By clicking "I accept the terms of the License Agreement" and proceeding to use the<br>product, I indicate that I have read, understood, and agreed to the terms of the End-User<br>License Agreement.                                                                                                    |  |  |
| ✓ I accept the terms of the License Agreement                                                                                                    |  |  |
| < Back Install > Cancel                                                                                                    |  |  |

3. Click the checkbox to accept the terms of the License Agreement.

| i骨 Microsoft .NET Framework 2.0 Setup        |        |
|----------------------------------------------|--------|
| Installing components                        |        |
|                                              |        |
| The items you selected are being installed.  |        |
|                                              |        |
| Installation Progress:                       |        |
|                                              |        |
| Registering COM+ Applications and Components |        |
|                                              |        |
|                                              |        |
|                                              |        |
| (                                            | ⊆ancel |

4. The installation will install the files.

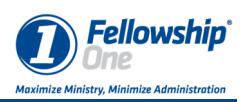

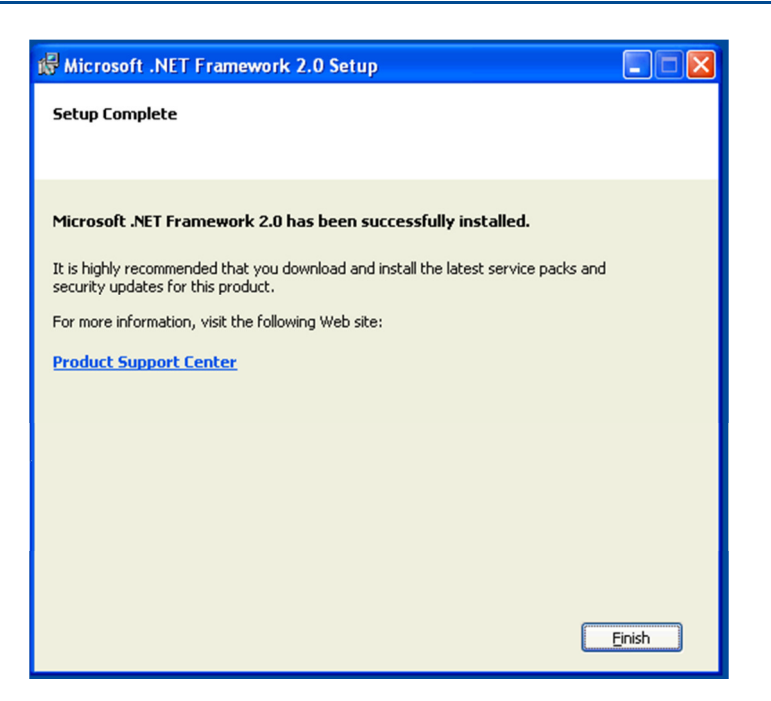

5. After several moments the installation will complete. Click Finish.

## .NET v3.51 Installation on Windows 7

.Net 2.0 is required to run Check-in and is included as a part of .Net 3.51 which is included in Windows Vista and Windows 7.

1. Installation will begin by going to the "Programs and Features" application in Control Panel.

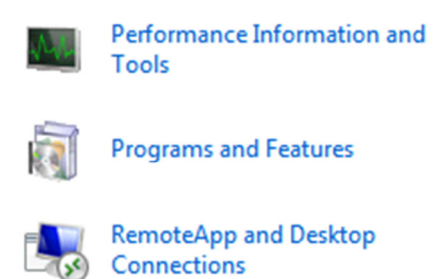

2. Double-click the Program and Features icon.

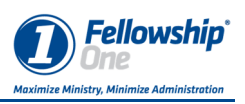

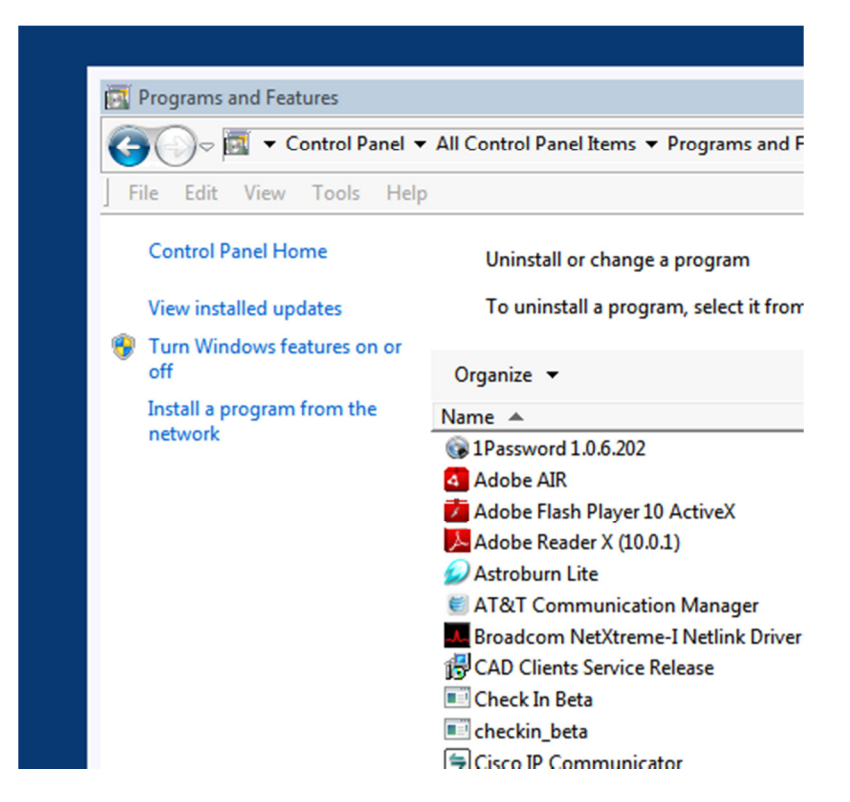

3. Click on the "Turn Windows features on or off"

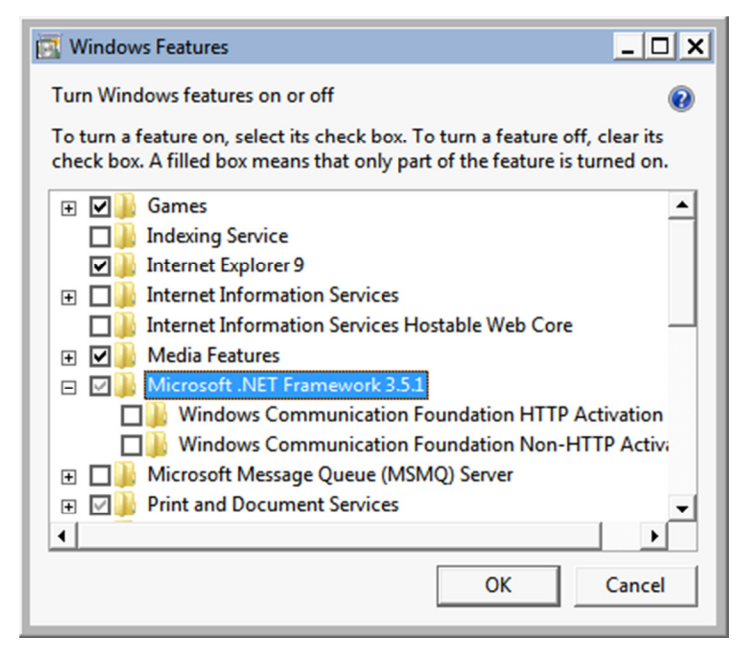

- 4. Insure that Microsoft .Net Framework 3.5.1 is checked. The sub-items don't have to be checked.
- 5. Click OK.
- 6. If the .NET 3.5.1 option is already checked then it is already installed as is .NET 2.0. Click OK

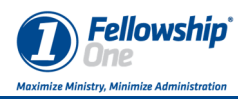

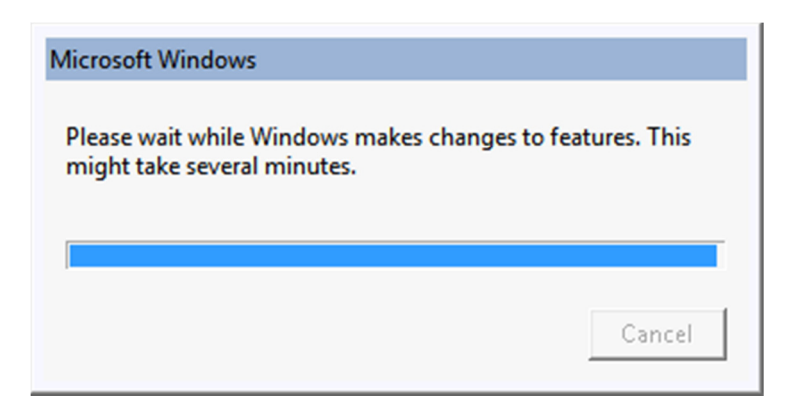

- 7. If the .NET 3.5.1 option is not checked then check in and click OK.
- 8. The installation will make the changes and install .NET 3.5.1 and 2.0.